## The Secret to an Impressive Paper? Use the Latest Research Available with ProQuest Dissertations & Theses Global

## What is a dissertation or thesis?

- A dissertation is the final research paper for a doctoral degree.
- A thesis is the final research paper required by many master's degree programs.

## Are they a good source for my undergrad research?

- Yes! Find the newest research on a broad array of topics—often not covered anywhere else—from history, pop culture, the arts, literature, politics, business, education, and STEM.
- Yes! They contain extensive, curated reference lists that can lead you to other articles and books.

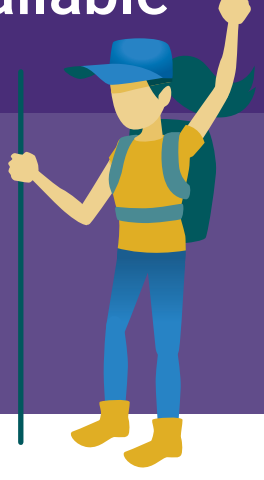

**STEP 1** Research your unique **STEP** Find relevant information. No need to read it all. black lives matter 2 topic, within a credible source. Doctoral dissertations only A Click "Abstract/Details" to get a brief description. HOW? 968,645 results HOW? B Use the Table of Contents to find relevant chapters. Sorted by Begin with the Keyword Search. Relevance Search the Full Text-CTRL 'F' within the PDF. Limit to Click "Full text" or "Doctoral D Look at Tables and Figures to locate results data. Dissertations only" to limit results. Full text Filter by Subject and Publication Date to get the latest titles. **Publication date** Full text - PDF Preview - PDF Abstract/Details References 263 1884 - 2023 (decades) 9 / 172 | - 110% + | 🗄 🔊 ± e : В Learn the language! Table of Contents Be careful with Make a list of the new words List of Table plagiarism! Enter a date range List of Figures Update and definitions. Chapter 1: Introduction to the Study All direct quotes must Use this terminology in future be cited. searches to get super-targeted Subject ~ Information can be Problem Statemer results. sociology (40,001) paraphrased but will Research Question womens studies (38,201) still need a citation. higher education (33,081) Nature of the Study school administration (32,151 Operational Definitions.

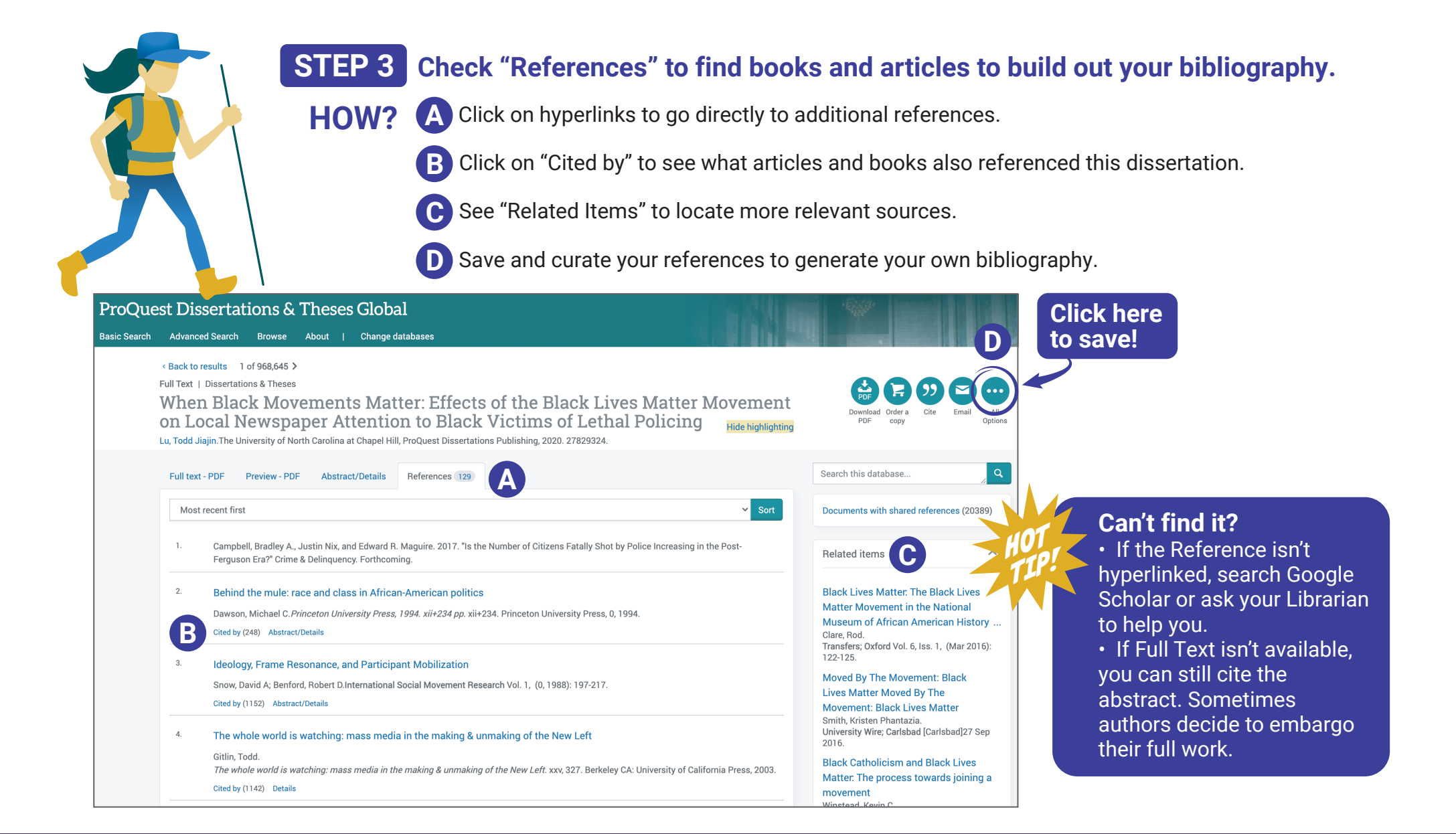

For additional tips check out ProQuest Dissertations & Theses Global Libguide

in 💿 support.proquest.com

For dissertations product support, contact us at 1-800-521-0600

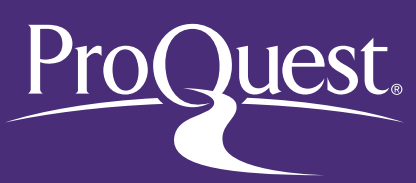